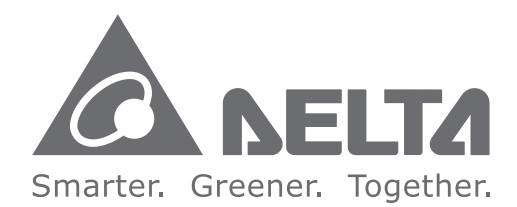

#### **Industrial Automation Headquarters**

Delta Electronics, Inc. Taoyuan Technology Center No.18, Xinglong Rd., Taoyuan City, Taoyuan County 33068, Taiwan TEL: 886-3-362-6301 / FAX: 886-3-371-6301

#### Asia

Delta Electronics (Jiangsu) Ltd. Wujiang Plant 3 1688 Jiangxing East Road, Wujiang Economic Development Zone Wujiang City, Jiang Su Province, P.R.C. 215200 TEL: 86-512-6340-3008 / FAX: 86-769-6340-7290

Delta Greentech (China) Co., Ltd. 238 Min-Xia Road, Pudong District, ShangHai, P.R.C. 201209 TEL: 86-21-58635678 / FAX: 86-21-58630003

Delta Electronics (Japan), Inc. Tokyo Office 2-1-14 Minato-ku Shibadaimon, Tokyo 105-0012, Japan TEL: 81-3-5733-1111 / FAX: 81-3-5733-1211

Delta Electronics (Korea), Inc. 1511, Byucksan Digital Valley 6-cha, Gasan-dong, Geumcheon-gu, Seoul, Korea, 153-704 TEL: 82-2-515-5303 / FAX: 82-2-515-5302

**Delta Electronics Int'I (S) Pte Ltd.** 4 Kaki Bukit Ave 1, #05-05, Singapore 417939 TEL: 65-6747-5155 / FAX: 65-6744-9228

Delta Electronics (India) Pvt. Ltd. Plot No 43 Sector 35, HSIIDC Gurgaon, PIN 122001, Haryana, India TEL : 91-124-4874900 / FAX : 91-124-4874945

Americas Delta Products Corporation (USA) Raleigh Office P.O. Box 12173,5101 Davis Drive, Research Triangle Park, NC 27709, U.S.A. TEL: 1-919-767-3800 / FAX: 1-919-767-8080

Delta Greentech (Brasil) S.A. Sao Paulo Office Rua Itapeva, 26 - 3° andar Edificio Itapeva One-Bela Vista 01332-000-São Paulo-SP-Brazil TEL: 55 11 3568-3855 / FAX: 55 11 3568-3865

#### **Europe**

Deltronics (The Netherlands) B.V. Eindhoven Office De Witbogt 20, 5652 AG Eindhoven, The Netherlands TEL: 31-40-2592850 / FAX: 31-40-2592851

DVP-0051720-01

\*We reserve the right to change the information in this manual without prior notice.

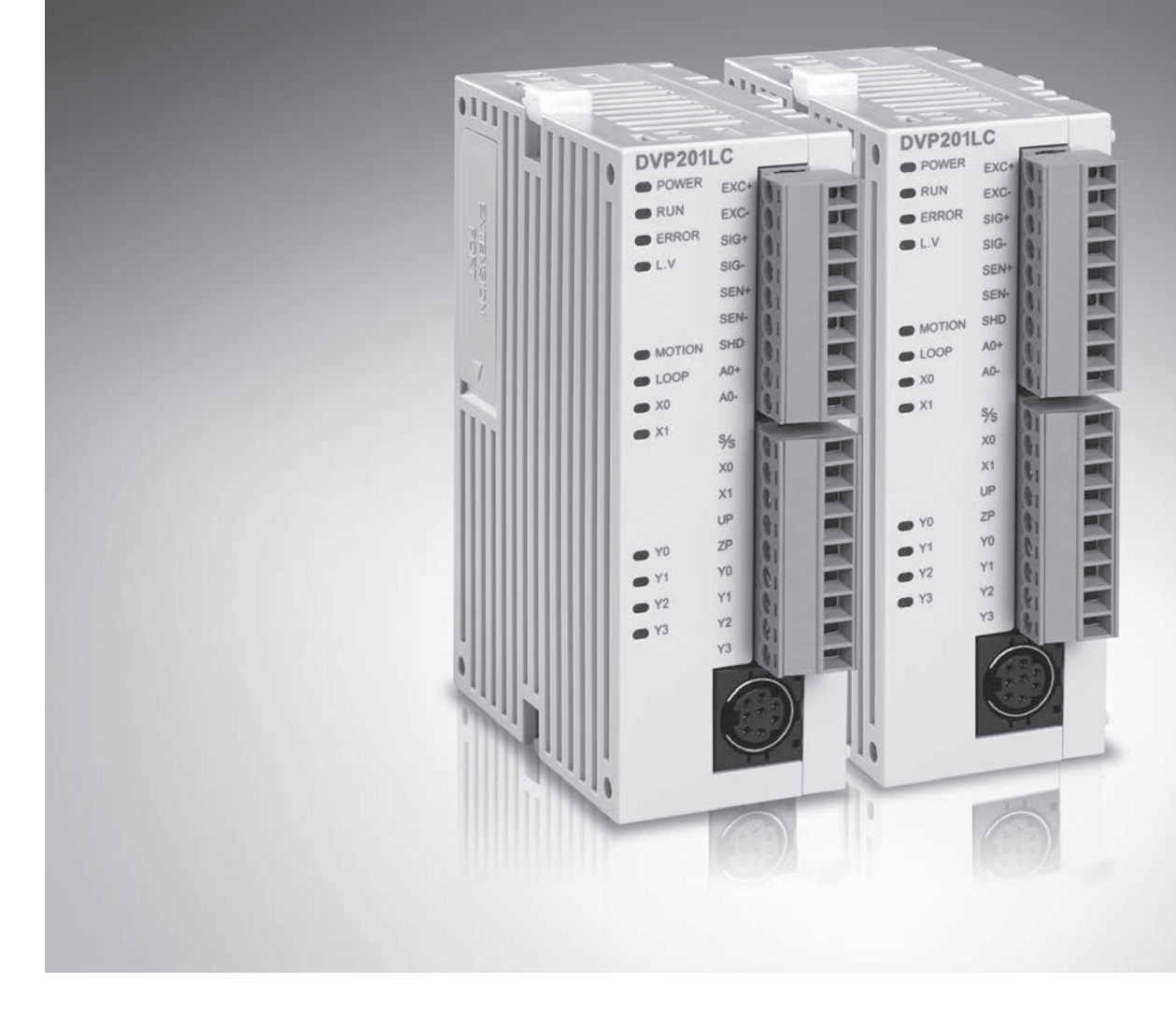

# DVP201/202/211LC-SL Load Cell Module Operation Manual

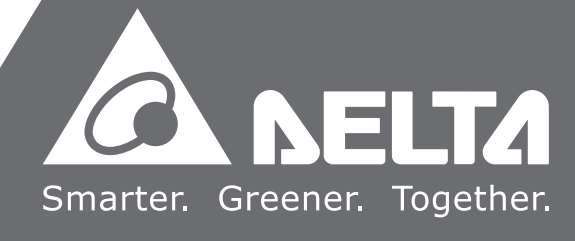

# DVP201/202/211LC-SL Load Cell Module

## **Operation Manual**

## **Table of Contents**

| Chap | pter 1 Introduction                                            |      |
|------|----------------------------------------------------------------|------|
| 1.1  | Principle of a Load Cell                                       | 1-2  |
| 1.2  | Introduction of a Load Cell                                    | 1-2  |
| 1.3  | Functional Specifications                                      | 1-2  |
| Chap | pter 2 Dimensions and Profile                                  |      |
| 2.1  | Dimensions                                                     | 2-2  |
| 2.2  | Profile                                                        | 2-2  |
| 2.3  | Arrangement of the Terminals                                   | 2-3  |
| 2.4  | Description of the Indicators                                  | 2-3  |
| Chap | pter 3 Installation and Wiring                                 |      |
| 3.1  | Installation                                                   | 3-2  |
| 3.1  | 1.1 Connecting a Load Cell Module to a DVP-SV series PLC       | 3-2  |
| 3.1  | 1.2 Installing a DVP-SV series PLC and a Load Cell Module on a | DIN  |
|      | rail                                                           | 3-2  |
| 3.2  | Communication                                                  | 3-3  |
| 3.3  | External Wiring                                                | 3-4  |
| 3.4  | Selecting a Load Cell Sensor                                   | 3-6  |
| Chap | pter 4 Control Registers                                       |      |
| 4.1  | Table of Control Registers                                     |      |
| 4.2  | Descriptions of the Control Registers                          | 4-5  |
| 4.3  | Descriptions of Functions                                      |      |
| 4.3  | 3.1 Measuring a Net Weight                                     |      |
| 4.3  | 3.2 Stability Check                                            | 4-10 |
| 4.3  | 3.3 Determining Zero                                           | 4-11 |
| 4.3  | 3.4 Filtering out Weights                                      | 4-11 |
| 4.3  | 3.5 Correspondence between Current Outputs and Weights         | 4-12 |
| Chap | pter 5 Making Adjustment                                       |      |
| 5.1  | Steps in Adjusting Points                                      | 5-3  |

| 5.2 | Example 1 | 5 | - 4 | 4 |
|-----|-----------|---|-----|---|
| 5.3 | Example 2 | 5 | -!  | 5 |

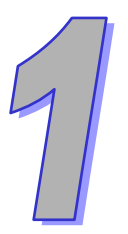

## Chapter 1 Introduction

## Table of Contents

| 1.1 | Principle of a Load Cell    | 1-2 |
|-----|-----------------------------|-----|
| 1.2 | Introduction of a Load Cell | 1-2 |
| 1.3 | Functional Specifications   | 1-2 |

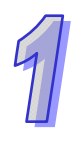

Thanks for using the load cell module DVP201/202/211LC-SL. To ensure that the product is correctly installed and operated, users need to read the operation manual carefully before they use DVP201/202/211LC-SL.

- ✓ The operation manual provides functional specifications, and introduces installation, basic operation and setting, and the usage of DVP201/202/211LC-SL.
- ✓ DVP201/202/211LC-SL is an OPEN-TYPE device. It should be installed in a control cabinet free of airborne dust, humidity, electric shock and vibration. To prevent non-maintenance staff from operating DVP201/202/211LC-SL, or to prevent an accident from damaging DVP201/202/211LC-SL, the control cabinet in which DVP201/202/211LC-SL is installed should be equipped with a safeguard. For example, the control cabinet in which DVP201/202/211LC-SL is installed can be unlocked with a special tool or key. DO NOT touch any terminal when DVP201/202/211LC-SL is powered up.
- ✓ In order to prevent the product from being damaged, or prevent staff from being hurt, users need to read the operation manual carefully, and follow the instructions in the manual.

## 1.1 Principle of a Load Cell

If a metallic material undergoes tension or strain, it will become thin, and its electrical impedance will increase. If a metallic material is compressed, its electrical impedance will become small. A strain gauge adopting this principle is called a load cell. Such sensing device is able to convert physical pressure into electrical signals, and therefore it is widely used on occasions on which loads, tension and pressure need to be converted into electrical signals.

## 1.2 Introduction of a Load Cell

A load cell module provides 24-bit resolution applicable to 4-wire or 6-wire load cells with various eigenvalues. Therefore, its response time can be adjusted according to users' requirements. On this basis, the requirements of load application markets can be easily met. Besides, a DVP series PLC\* can read data in a load cell module or write data to a load cell module by means of the instruction FROM/TO.

\*: DVP-SV series PLCs, DVP-EH2-L series PLCs, DVP-SA2 series PLCs, and DVP-SX2 series PLCs support left-side extension modules.

| DVP201/202/211LC-SL                           |                                              |  |
|-----------------------------------------------|----------------------------------------------|--|
| Load cell module                              | Voltage output                               |  |
| Rated supply voltage/Power<br>consumption     | 24 V DC (-15 to +20%)/5 W                    |  |
| Static minimum/maximum<br>voltage             | 20.4 V/28.8 V DC                             |  |
| Dynamic minimum/maximum<br>voltage            | 18.5 V/30.2 V DC                             |  |
| Maximum current consumption                   | 150 mA                                       |  |
| Input signal range                            | ±200 mV DC                                   |  |
| Sensibility                                   | +5 V DC +/-5%                                |  |
| ADC resolution                                | 24 bits                                      |  |
| Highest precision                             | 0.04%                                        |  |
| Communication interface                       | RS-232, RS-485                               |  |
| Applicable sensor type                        | 4-wire or 6-wire load cell                   |  |
| Expanding a temperature<br>coefficient        | ≤ ± 20 ppm/K v. E                            |  |
| Reducing a temperature<br>coefficient to zero | ≤ ± 0.1 µV/K                                 |  |
| Linearity error                               | ≤ 0.015%                                     |  |
| Response time                                 | 2.5, 10, 16, 20, 50, 60, 100, 200, and 400ms |  |
| Eigenvalue applicable to a load cell          | 0~1, 0~2, 0~4, 0~6, 0~20, 0~40 and 0~80 mV/V |  |

## **1.3 Functional Specifications**

| DVP201/202/211LC-SL            |                                                                        |  |
|--------------------------------|------------------------------------------------------------------------|--|
| Load cell module               | Voltage output                                                         |  |
| Maximum distance for           | 100 meters                                                             |  |
| connecting a load cell         | roo meters                                                             |  |
| Maximum output current         | 5 V DC * 300 mA                                                        |  |
| Allowable load                 | 40~4,010 Ω                                                             |  |
| Averaging weights              | 100                                                                    |  |
| Common-mode rejection ratio    | >100 dP                                                                |  |
| (CMRR @50/60 Hz)               | 2100 dB                                                                |  |
|                                | Between a digital circuit and the ground: 500 V AC                     |  |
| Isolation                      | Between an analog circuit and the ground: 500 V AC                     |  |
|                                | Between an analog circuit and a digital circuit: 500 V AC              |  |
|                                | Load cell modules can be connected to the left side of a PLC. The      |  |
| Connecting to a DVP series PLC | modules connected to a PLC are numbered from 100 to 107 according to   |  |
|                                | the closeness to the PLC.                                              |  |
| Operation/Storage              | Operation: 0~55°C (temperature), 5~95% (humidity), pollution degree 2  |  |
| Operation/Storage              | Storage: -25~70°C (temperature), 5~95% (humidity)                      |  |
| Vibration/Shack registered     | International standards: IEC 61131-2, IEC 68-2-6 (TEST Fc)/IEC 61131-2 |  |
| VIDIATION/SHOCK RESISTANCE     | & IEC 68-2-27 (TEST Ea)                                                |  |

|                          |                                        | DVP211LC-SL                         |                                      |  |
|--------------------------|----------------------------------------|-------------------------------------|--------------------------------------|--|
|                          |                                        | Electrical specifications for input | Electrical specifications for output |  |
|                          |                                        | terminals                           | terminals                            |  |
| Input/Output             | terminal                               | X0, X1                              | Y0, Y1, Y2, Y3                       |  |
| Туре                     |                                        | Digital input                       | Transistor                           |  |
| Form                     |                                        | DC (sinking or sourcing)            |                                      |  |
| Specifications           |                                        | Input current: 24 V DC, 5 mA        | Voltage specifications: 5~30 V DC #1 |  |
| Input impedance          |                                        | 4.7 ΚΩ                              |                                      |  |
| Maximum switch frequency |                                        | 10 kHz                              | 1 kHz                                |  |
| Action loval             | $\text{Off} \to \text{On}$             | > 15 V DC                           |                                      |  |
| Action level             | $\textbf{On} \rightarrow \textbf{Off}$ | < 5 V DC                            |                                      |  |
| Response                 | $\text{Off} \to \text{On}$             | < 20 µs                             | < 100 µs                             |  |
| time                     | $\textbf{On} \rightarrow \textbf{Off}$ | < 50 µs                             | < 150 µs                             |  |
| Movimum                  | <b>Resistive load</b>                  |                                     | 0.5 A/output (4 A/COM) <sup>#2</sup> |  |
|                          | Inductive load                         |                                     | 15 W (30 V DC)                       |  |
| loau                     | Bulb                                   |                                     | 2.5 W (30 V DC)                      |  |

Note: In order to meet DIN 1319-1, an error needs to be less than or equal to 0.05% at 20 °C + 10 K. #1: UP and ZP should be connected to a 24 V DC power supply. The current that an output terminal consumes

is approximately 1 mA.

#2: In an NPN mode, ZP is used. In a PNP mode, UP is used.

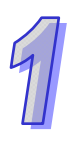

MEMO

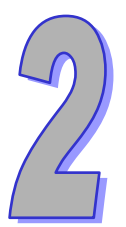

## Chatper 2 Dimensions and Profile

## Table of Contents

| Dimensions                    | .2-2                                                                                   |
|-------------------------------|----------------------------------------------------------------------------------------|
| Profile                       | .2-2                                                                                   |
| Arrangement of the Terminals  | .2-3                                                                                   |
| Description of the Indicators | .2-3                                                                                   |
|                               | Dimensions<br>Profile<br>Arrangement of the Terminals<br>Description of the Indicators |

## 2.1 Dimensions

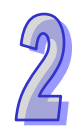

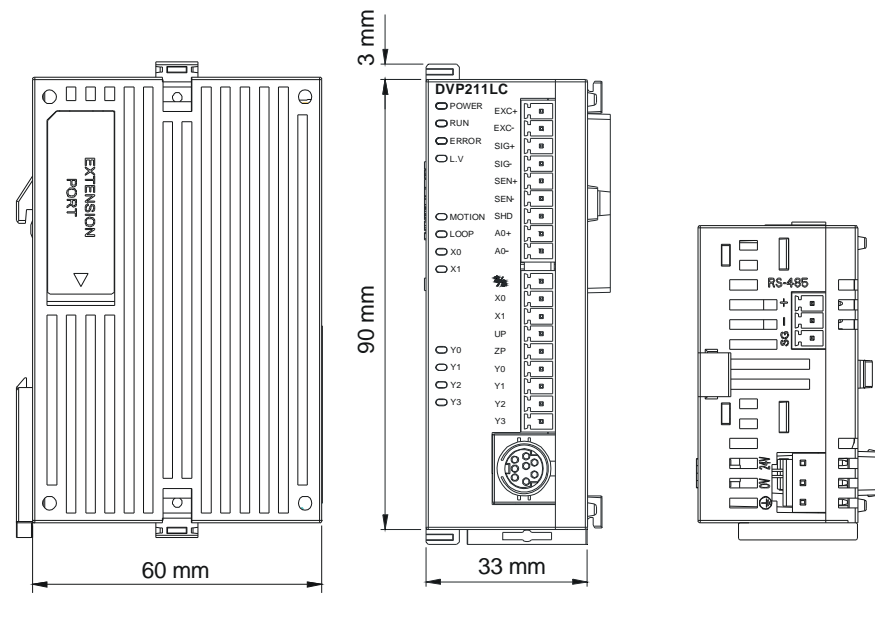

Unit: mm

## 2.2 Profile

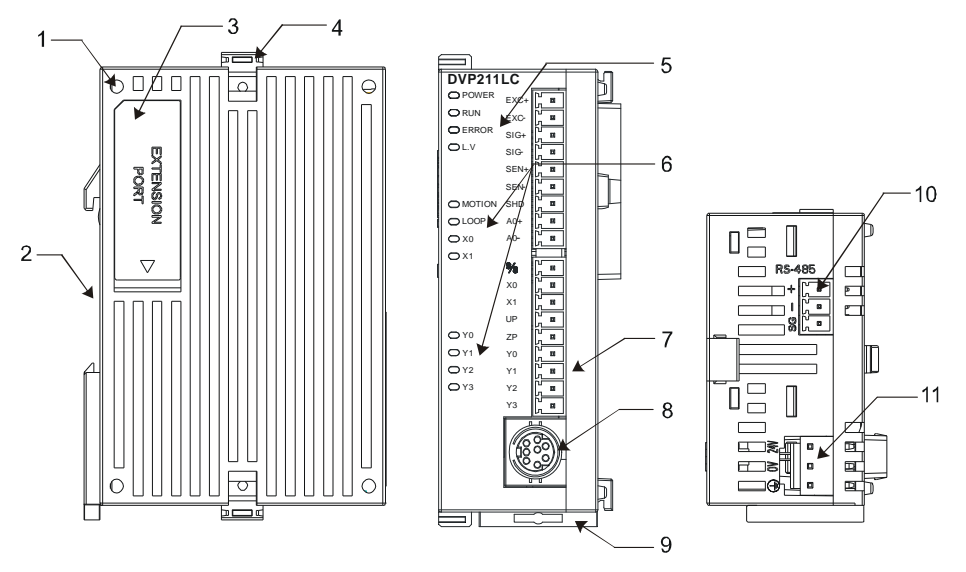

| 1. Mounting hole                          | 2. Mounting groove (35mm)                        |
|-------------------------------------------|--------------------------------------------------|
| 3. Extension port                         | 4. I/O module clip                               |
| POWER indicator, RUN indicator, ERROR     | MOTION indicator, LOOP indicator, DI (X0, X1)/DO |
| <sup>5.</sup> indicator and L.V indicator | <sup>o.</sup> (Y0-Y3) indicators                 |
| 7. I/O terminals                          | 8. RS-232 port                                   |
| 9. DIN rail clip                          | 10. RS-485 port                                  |
| 11. Power input                           |                                                  |

### 2.3 Arrangement of the Terminals

EXC+ EXC- SIG+ SIG- SEN+ SEN- SHD • •

DVP201LC-SL

EXC+ EXC- SIG+ SIG- SEN+ SEN- SHD • EXC+ EXC- SIG+ SIG- SEN+ SEN- SHD • •

DVP202LC-SL

EXC+ EXC- SIG+ SIG- SEN+ SEN- SHD AO+ AO- S/S X0 X1 UP ZP Y0 Y1 Y2 Y3

DVP211LC-SL

### 2.4 Description of the Indicators

| Name                                                    | Color  | Function                                                 |
|---------------------------------------------------------|--------|----------------------------------------------------------|
| POWER indicator                                         | Green  | Displaying power                                         |
| RUN indicator                                           | Green  | Displaying the status of the module                      |
| ERROR indicator                                         | Red    | Displaying an error                                      |
| L.V indicator                                           | Red    | Showing that the voltage of the an external power is low |
| LOOP indicator                                          | Green  | Loop control                                             |
| Motion indicator                                        | Orange | Showing that measurement is stable                       |
| X0 indicator/X1 indicator                               | Red    | Showing that X0/X1 is On/Off                             |
| Y0 indicator/Y1 indicator/<br>Y2 indicator/Y3 indicator | Red    | Showing that Y0/Y1/Y2/Y3 is On/Off                       |

MEMO

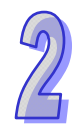

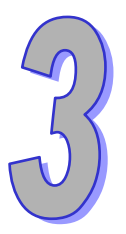

## Chapter 3 Installation and Wiring

## Table of Contents

| 3.1 | Ins | tallation                                                      | 3-2 |
|-----|-----|----------------------------------------------------------------|-----|
| 3.1 | .1  | Connecting a Load Cell Module to a DVP-SV series PLC           | 3-2 |
| 3.1 | .2  | Installing a DVP-SV series PLC and a Load Cell Module on a DIN | l   |
|     |     | rail                                                           | 3-2 |
| 3.2 | Сог | mmunication                                                    | 3-3 |
| 3.3 | Ext | ernal Wiring                                                   | 3-4 |
| 3.4 | Sel | ecting a Load Cell Sensor                                      | 3-6 |

## 3.1 Installation

#### 3.1.1 Connecting a Load Cell Module to a DVP-SV series PLC

- Pull the I/O module clips on a DVP-SV series PLC. Insert the points in the corner of a load cell module into the four holes in the DVP-SV series PLC. Please see step ① in the figure below.
- Press the I/O module clips on the DVP-SV series PLC, and make sure that the load cell module is tightly connected to the DVP-SV series PLC. Please see step 2 in the figure below.

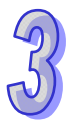

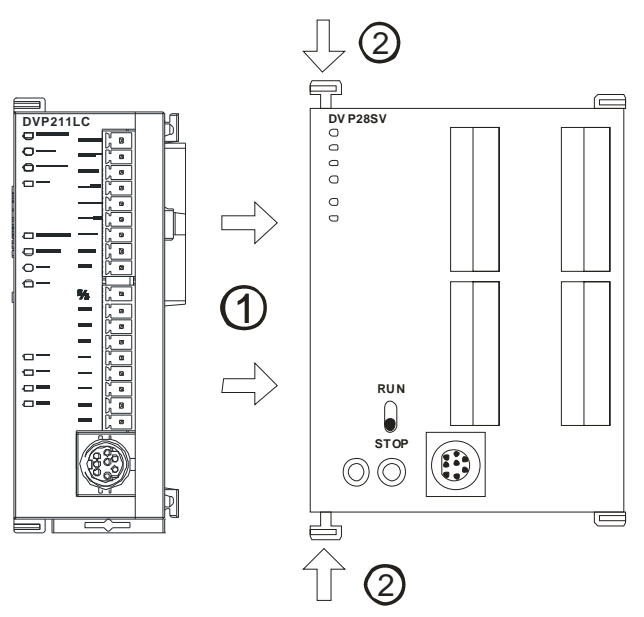

## 3.1.2 Installing a DVP-SV series PLC and a Load Cell Module on a DIN rail

- Please use a 35 mm DIN rail.
- Pull the DIN rail clips on a DVP-SV series PLC and a load cell module. Install the DVP-SV series PLC and the load cell module on the DIN rail.
- Press the DIN rail clips on the DVP-SV series PLC. Please see the figure below.

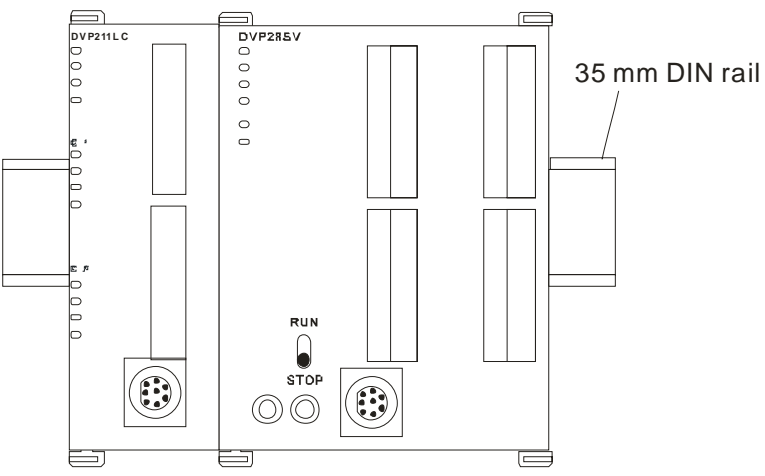

### 3.2 Communication

• Please wire a load cell module according to the definitions of the pins in a communication connector.

| PC COM Port<br>9 PIN D-SUB female                        | $\longleftrightarrow$ | DVP211LC COM Port<br>8 PIN MINI DIN           |
|----------------------------------------------------------|-----------------------|-----------------------------------------------|
| Rx 2<br>Tx 3<br>GND 5<br>- 7<br>- 8<br>- 1<br>- 4<br>- 6 |                       | 5 Tx 2 1<br>4 Rx 5 3<br>8 GND 8 7<br>1,2 5V 7 |

- 3
- There are 2 communication interfaces in a load cell module which can communicate with a PC or other devices. COM1 is an RS-232 port, and COM2 is an RS-485 port. Both ports meet the standard MODBUS protocol. A PC can directly communicate with a load cell module through COM1.
- Delta power supply modules are highly recommended.

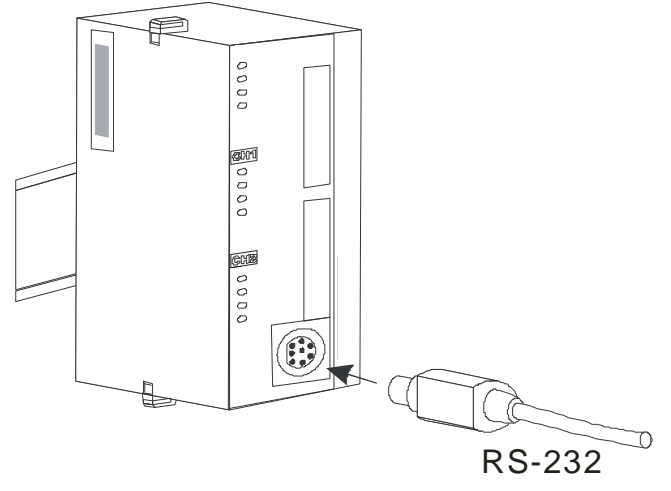

## 3.3 External Wiring

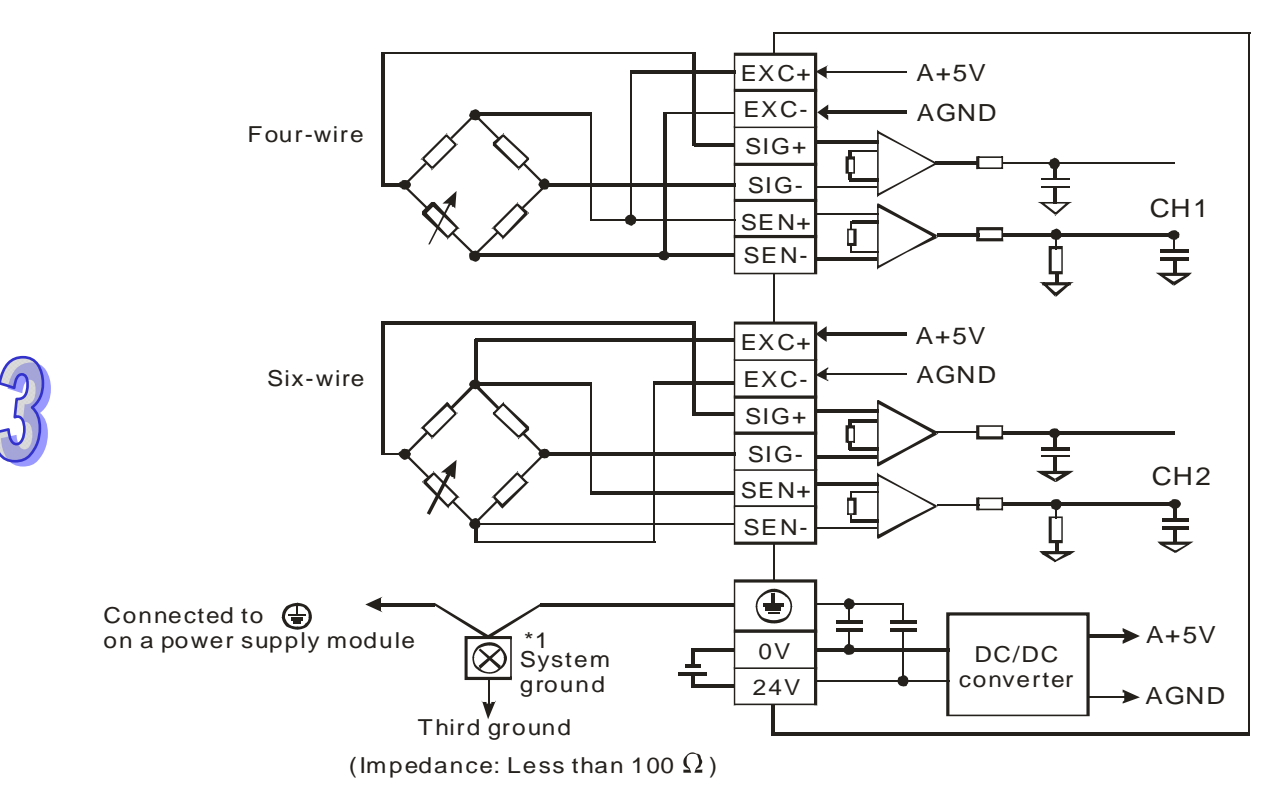

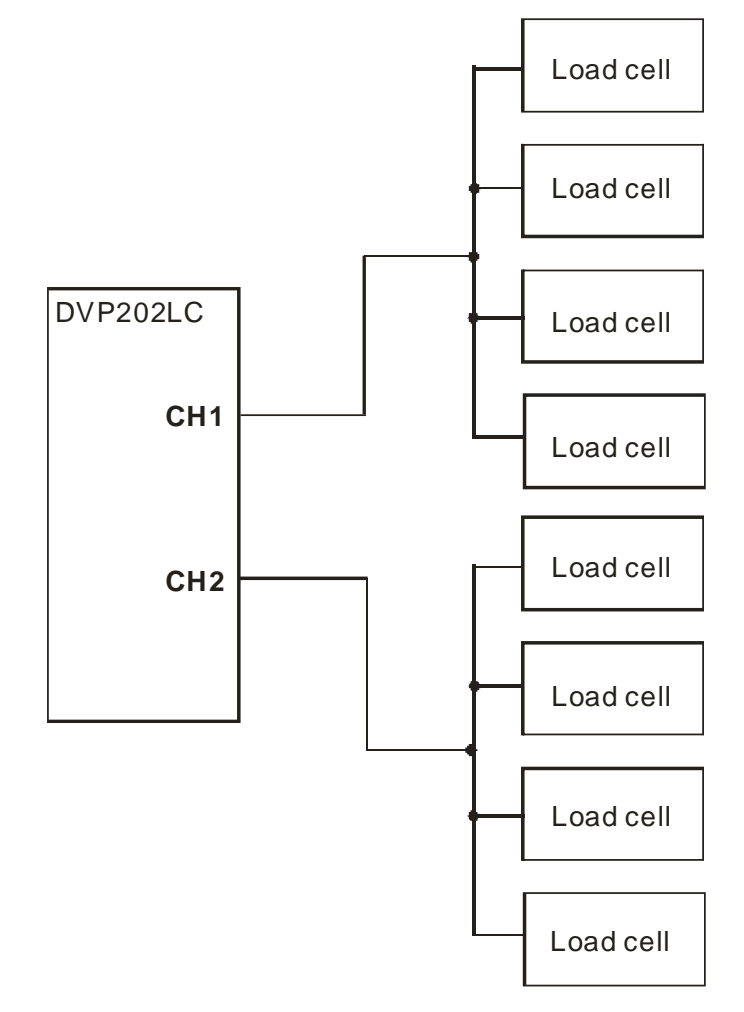

• Multiple load cells connected in parallel are connected to a single load cell module.

Note 1: Please connect on a power supply module and on the load cell module to a system ground, and then ground the system ground or connect the system ground to a distribution box.
 Note 2: If multiple load cells are connected in parallel, the total impedance should be greater than 40 Ω.

### 3.4 Selecting a Load Cell Sensor

#### 1. Exciting voltage:

An excitation voltage is external power provided for a load cell sensor. The maximum voltage that a sensor can accept is specified in the specifications for the sensor. The exciting voltage that a load cell module provides is +5 V, and therefore a sensor which can accept a voltage greater than 5 V can be used.

#### 2. Eigenvalue

A load cell sensor uses a bridge circuit. If a load cell is under pressure, SIG+ and SIG- will output voltages which are in proportion to force. An eigenvalue determines the characteristics of the output of a load cell sensor. The unit used is mV/V. If a load cell receives external force, it will output low voltage. Output a sensor: (Force/Maximum rated load)×(Exciting voltage×Eigenvalue)

Example: The eigenvalue of a sensor is 2 mV/V, and the maximum rated load of the sensor is 10 kg. The voltage provided by a module is 5 V. The voltage to which the maximum rated load corresponds is 10 mV. If the load of the sensor is 1 kg, the voltage that the sensor outputs will be 1 mV. The eigenvalue that the module can support is 80 mV/V. The sensors whose eigenvalues are less than 80 mV/V can be used.

#### 3. Maximum rated load

When users select a load cell module, they have to consider factors such as loads, tares, vibrations, and shocks. The closer the load on a load cell sensor is to the maximum rated load specified in the specifications for the load cell sensor, the more accurately the load is measured.

4. Four-wire configuration/Six-wire configuration

There are two ways to wire a load cell sensor. They are a four-wire configuration and a six-wire configuration. A load cell module provides power for a load cell sensor by means of EXC+/EXC-. However, there is impedance between the load cell module and the sensor. The voltage that the sensor actually receives is less than the voltage provided by the module. The output terminals SIG+ and SIG- on a sensor have relations with the voltages received. If the distance between a module and a sensor is short, the impedance between the module and the sensor will be small, and a four-wire configuration can be adopted. If the distance between a module and a sensor is long, a six-wire configuration can be used to reduce the error resulting from the impedance between the module and the sensor.

#### 5. Estimating precision

The precision of a load cell module is 0.04%. The maximum rated load of a load cell sensor multiplied by 0.04% is the maximum precision that a load cell module can resolve. (The measurement time set by default is 50 milliseconds.) If the measurement time set is longer, the precision presented will increase. When users select a load cell sensor, they have to check whether the conversion time of the load cell sensor and the precision of the load cell sensor meet their requirements.

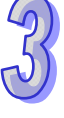

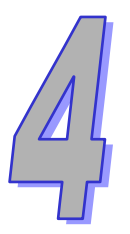

## Chapter 4 Control Registers

## Table of Contents

| 4.1 - | Table of Control Registers                           |  |
|-------|------------------------------------------------------|--|
| 4.2 I | Descriptions of the Control Registers                |  |
| 4.3 I | Descriptions of Functions                            |  |
| 4.3.1 | Measuring a Net Weight                               |  |
| 4.3.2 | 2 Stability Check                                    |  |
| 4.3.3 | B Determining Zero                                   |  |
| 4.3.4 | Filtering out Weights                                |  |
| 4.3.5 | 6 Correspondence between Current Outputs and Weights |  |
|       |                                                      |  |

## 4.1 Table of Control Registers

| CR# | Address | Att      | tribute | Register name           | Register name Explanation       |                            |          |  |                       |                     |  |
|-----|---------|----------|---------|-------------------------|---------------------------------|----------------------------|----------|--|-----------------------|---------------------|--|
|     |         |          |         |                         | The model code of a load        | cell module is defined by  |          |  |                       |                     |  |
|     |         |          |         |                         | the module's system.            |                            |          |  |                       |                     |  |
| #0  | H1000 C | 0        | R       | Model name              | DVP201LC-SL's model co          | ode=H'5106                 |          |  |                       |                     |  |
|     |         |          |         |                         | DVP202LC-SL's model co          | ode=H'5206                 |          |  |                       |                     |  |
|     |         |          |         |                         | DVP211LC-SL's model co          | ode=H'5906                 |          |  |                       |                     |  |
|     |         |          |         |                         | Hexadecimal value               |                            |          |  |                       |                     |  |
| #1  | H1001   | 0        | R       | Firmware version        | The current firmware vers       | ion of a load cell module  |          |  |                       |                     |  |
|     |         |          |         |                         | is displayed.                   |                            |          |  |                       |                     |  |
|     |         |          |         |                         | CH1: Bit 0~bit 7; CH2: Bit      | 8~bit 15                   |          |  |                       |                     |  |
|     |         |          |         |                         | Mode 0: 1 mV/V; Mode 4: 20 mV/V |                            |          |  |                       |                     |  |
| #2  | H1002   | 0        | R/W     | Characteristic value    | Mode 1: 2 mV/V; Mode 5: 40 mV/V |                            |          |  |                       |                     |  |
|     |         |          |         |                         | Mode 2: 4 mV/V; Mode 6: 80 mV/V |                            |          |  |                       |                     |  |
|     |         |          |         |                         | Mode 3: 6 mV/V                  | 1.1.4 -                    |          |  |                       |                     |  |
|     |         |          |         |                         | CH1: bit0~bit7; CH2: bit8-      | ~Dit15                     |          |  |                       |                     |  |
|     |         |          |         | Depation time for       | Mode U: 2.5ms; Mode 5: 6        | oums                       |          |  |                       |                     |  |
| #3  | H1003   | 0        | R/W     | Reaction time for       | Mode 1: 10ms; Mode 6: 1         | 00ms                       |          |  |                       |                     |  |
|     |         |          |         | measurement             | Mode 3: 20ms; Mode 8: 4         | 00ms                       |          |  |                       |                     |  |
|     |         |          |         |                         | Mode 4: 50ms (factory se        | ttina)                     |          |  |                       |                     |  |
|     |         |          |         |                         | K1: Subtracting the tare        | K4: Subtracting the tare   |          |  |                       |                     |  |
|     |         |          |         |                         | measured by CH1                 | measured by CH2            |          |  |                       |                     |  |
|     |         |          |         |                         | K2: Not subtracting the         | K5: Not subtracting the    |          |  |                       |                     |  |
| #6  | H1006   | x        | R/W R   | R/W Returning to        | tare measured by CH1            | tare measured by CH2       |          |  |                       |                     |  |
|     |         |          |         | zero/Subtracting a tare | K3: Restoring the weight        | K6: Restoring the weight   |          |  |                       |                     |  |
|     |         |          |         |                         | measured by CH1 to              | measured by CH2 to         |          |  |                       |                     |  |
|     |         |          |         |                         | zero                            | zero                       |          |  |                       |                     |  |
|     |         |          |         |                         | Displaying a gross              | CH1: Bit 0~bit 7; CH2: Bit | 8~bit 15 |  |                       |                     |  |
| #7  | H1007   | 0        | R/W     | weight/net weight       | K0: Displaying a gross we       | eight                      |          |  |                       |                     |  |
|     |         |          |         |                         | K1: Displaying a net weig       | ht                         |          |  |                       |                     |  |
| #8  | H1008   | 0        | R/W     | Tare measured by CH1    |                                 |                            |          |  |                       |                     |  |
|     |         | _        |         | (Low word)              | -                               |                            |          |  |                       |                     |  |
| #9  | H1009   | 0        | R/W     | Tare measured by CH1    |                                 |                            |          |  |                       |                     |  |
|     |         |          |         | (High word)             | Displaying a tare               |                            |          |  |                       |                     |  |
| #10 | H100A   | 0        | R/W     | Tare measured by CH2    |                                 |                            |          |  |                       |                     |  |
|     |         |          |         |                         |                                 | (Low word)                 | _        |  |                       |                     |  |
| #11 | H100B   | 0        | R/W     | High word               |                                 |                            |          |  |                       |                     |  |
|     |         | <u> </u> |         | Weight measured by CH1  |                                 |                            |          |  |                       |                     |  |
| #12 | H100C   | X        | R       | (Low word)              |                                 |                            |          |  |                       |                     |  |
|     |         |          |         | Weight measured by CH1  | -                               |                            |          |  |                       |                     |  |
| #13 | H100D   | X        | R       | (High word)             |                                 |                            |          |  |                       |                     |  |
|     |         |          |         |                         |                                 |                            |          |  | Weight measured by C2 | Displaying a weight |  |
| #14 | H100E   | X        | R       | (Low word)              |                                 |                            |          |  |                       |                     |  |
|     |         |          |         | Weight measured by C2   | +                               |                            |          |  |                       |                     |  |
| #15 | H100F   | X        | R       | (High word)             |                                 |                            |          |  |                       |                     |  |
|     |         |          |         | Number of weights       |                                 |                            |          |  |                       |                     |  |
| #16 | H1010   | 0        | R/W     | measured by CH1 in a    | Setting range: K1~K500 (        | Factory setting: K5)       |          |  |                       |                     |  |
|     |         |          |         | stability range         |                                 |                            |          |  |                       |                     |  |
|     |         |          |         | Number of weights       |                                 |                            |          |  |                       |                     |  |
| #17 | H1011   | 0        | R/W     | measured by CH2 in a    | Setting range: K1~K500 (        | Factory setting: K5)       |          |  |                       |                     |  |
|     |         |          |         |                         |                                 | stability range            |          |  |                       |                     |  |
| #18 | H1012   | 0        | R/W     | Stability range for CH1 | Setting range: K1~K1000         | 0 (Factory setting: K10)   |          |  |                       |                     |  |
| #19 | H1013   | 0        | R/W     | Stability range for CH2 | Setting range: K1~K1000         | 0 (Factory setting: K10)   |          |  |                       |                     |  |

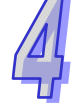

| CR# | Address | s Attribute |     | Register name                                                                       | Explanation                                                                                                    |
|-----|---------|-------------|-----|-------------------------------------------------------------------------------------|----------------------------------------------------------------------------------------------------|
| #25 | H1019   | 0           | R/W | Total number of points which need to be adjusted                                    | Setting range: K2~K20 (Factory setting: K2)                                                                                                    |
| #26 | H101A   | x           | R/W | Adjustment command                                                                  | CH1: K1~K20<br>CH2: K21~K40                                                                                                    |
| #27 | H101B   | 0           | R/W | Selecting a point which<br>needs to be adjusted for<br>CH1                          | K1~K19                                                                                                    |
| #28 | H101C   | 0           | R/W | Selecting a point which<br>needs to be adjusted for<br>CH2                          | K1~K19                                                                                                    |
| #29 | H101D   | 0           | R/W | Digital value given to a point<br>which needs to be adjusted<br>for CH1 (Low word)  | Digital value given to a point which needs to be                                                                                                    |
| #30 | H101E   | 0           | R/W | Digital value given to a point<br>which needs to be adjusted<br>for CH1 (High word) | adjusted                                                                                                    |
| #31 | H101F   | 0           | R/W | Digital value given to a point<br>which needs to be adjusted<br>for CH2 (Low word)  | Digital value corresponding to a weight needs to be                                                                                                    |
| #32 | H1020   | 0           | R/W | Digital value given to a point<br>which needs to be adjusted<br>for CH2 (High word) | adjusted                                                                                                    |
| #33 | H1021   | 0           | R/W | Weight of a point which<br>needs to be adjusted for<br>CH1 (Low word)               |                                                                                                    |
| #34 | H1022   | 0           | R/W | Weight of a point which<br>needs to be adjusted for<br>CH1 (High word)              | Moight of a weight                                                                                                    |
| #35 | H1023   | 0           | R/W | Weight of a point which<br>needs to be adjusted for<br>CH2 (Low word)               |                                                                                                    |
| #36 | H1024   | 0           | R/W | Weight of a point which<br>needs to be adjusted for<br>CH2 (High word)              |                                                                                                    |
| #37 | H1025   | 0           | R/W | Maximum which can be<br>measured by CH1 (Low<br>word)                               |                                                                                                    |
| #38 | H1026   | 0           | R/W | Maximum which can be<br>measured by CH1 (High<br>word)                              | Users can specify the maximum weight which can be measured by CH1/CH2. If a weight measured                                                                                                    |
| #39 | H1027   | 0           | R/W | Maximum which can be<br>measured by CH2 (Low<br>word)                               | exceeds the maximum weight, an error code will be stored.                                                                                                    |
| #40 | H1028   | 0           | R/W | Maximum which can be<br>measured by CH2 (High<br>word)                              |                                                                                                    |
| #41 | H1029   | x           | R/W | Storing all setting values<br>(H'5678)                                              | Storing all setting values, and writing them to the<br>flash memory in the load cell module used<br>H0: No action (factory setting)<br>H'FFFF: All setting values are stored successfully.<br>H'5678: Writing all setting values to the flash<br>memory in the load cell module used |

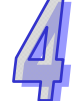

| CR#      | Address                                                                                                    | Att         | tribute                         | Register name                                       | Explanation                                                       |  |
|----------|----------------------------------------------------------------------------------------------------|-------------|---------------------------------|-----------------------------------------------------|-------------------------------------------------------------------|--|
| CR#41    | : If the valu                                                                                                 | ie ir       | ר CR#4                          | 1 is H'5678, all setting values                     | will be stored in the flash memory. After the setting             |  |
| values   | are stored                                                                                                    | , the       | e value                         | in CR#41 will become H'FFF                          | F. If the value written to CR#41 is not H'5678, it will           |  |
| automa   | automatically become H'0. For example, if H1 is written to CR#41, it will become H1. (After the adjustment of |             |                                 |                                                     |                                                                   |  |
| points i | s complete                                                                                                    | e, pl       | ease u                          | se CR#41 to make adjustmer                          | nt parameters retentive.)                                         |  |
| #12      | H102A                                                                                                    | x           | R/M                             | Restoring all settings to                           | Restoring all settings to factory settings ( $H'55\Delta\Delta$ ) |  |
| #42      | THUZA                                                                                                    | ^           | 1\/ VV                          | factory settings                                    |                                                                   |  |
|          |                                                                                                    |             |                                 | Way in which weights                                |                                                                   |  |
| #43      | H102B                                                                                                    | X           | R/W                             | measured by CH1 are                                 | K0: Not filtering weights (factory setting)                       |  |
|          |                                                                                                    |             |                                 | filtered out                                        | K1: Filtering out the maximum weight measured                     |  |
|          |                                                                                                    |             |                                 | Way in which weights                                | K2: Averaging weights                                             |  |
| #44      | H102C                                                                                                    | X           | R/W                             | measured by CH2 are                                 |                                                                   |  |
|          |                                                                                                    |             |                                 | filtered out                                        |                                                                   |  |
| #45      | H102D                                                                                                    | X           | R/W                             | Filter parameter for CH1                            | Filtering out the maximum weight measured: K0~K8                  |  |
|          |                                                                                                    |             |                                 |                                                     | Averaging weights: The number of weights which                    |  |
| #46      | H102E                                                                                                    | X           | R/W                             | Filter parameter for CH1                            | need to be averaged should be in the range of K1 to               |  |
|          |                                                                                                    |             |                                 |                                                     | K100.                                                             |  |
|          |                                                                                                    |             |                                 | Range for determining                               |                                                                   |  |
|          |                                                                                                    |             |                                 | whether the digital value                           |                                                                   |  |
| #48      | H1030                                                                                                    | 0           | R/W                             | corresponding to a weight                           | If the digital value corresponding to a weight                    |  |
|          |                                                                                                    |             |                                 | measured by CH1 is 0                                | measured by CH1/CH2 is in the range specified, bit                |  |
|          |                                                                                                    |             |                                 | grams                                               | 5/bit 10 in CR#51 will be set (the weight measured                |  |
|          |                                                                                                    |             |                                 | Range for determining                               | is will be counted as 0 grams).                                   |  |
|          |                                                                                                    |             |                                 | whether the digital value                           | Default value: K10                                                |  |
| #49      | H1031                                                                                                    | 0           | R/W                             | corresponding to a weight                           | Setting range: K0~K32767                                          |  |
|          |                                                                                                    |             |                                 | measured by CH2 is 0                                |                                                                   |  |
|          |                                                                                                    |             |                                 | grams                                               |                                                                   |  |
|          |                                                                                                    |             |                                 |                                                     | The status of the load cell module used is stored in              |  |
| #51      | H1033                                                                                                    | X           | R/W                             | Status code                                         | this register. Please refer to the status table below             |  |
|          |                                                                                                    |             |                                 |                                                     | Fostery setting: H'0000                                           |  |
| #52      | H1034                                                                                                    | 0           | R/\//                           | RS-232 station address                              | The default value in CR#52/CR#54 is K1. The                       |  |
| #02      | 111004                                                                                                    |             | 10/00                           | RS-232 communication                                | setting values in CR#52 and CR#54 should be in                    |  |
| #53      | H1035                                                                                                    | 0           | R/W                             | format                                              | the range of K1 to K255. The default value in                     |  |
| #54      | H1036                                                                                                    | 0           | R/\//                           | RS-485 station address                              | CR#53/CR#55 is H'0000 (ASCII, 9600 bps, 7 data                    |  |
| #34      | 111030                                                                                                    |             | 1.7, 4.4                        |                                                     | bits, even parity bit, one stop bit). Please refer to the         |  |
| #55      | H1037                                                                                                    | 0           | R/W                             | RS-485 communication                                | communication format table below for more                         |  |
|          |                                                                                                    | ľ           |                                 | format                                              | information.                                                      |  |
| #100     | H1064                                                                                                    | X           | R/W                             | Current output                                      | Setting range: K0~K4000                                           |  |
| #101     | H1065                                                                                                    | X           | R                               | Digital input terminal                              | Bit 0: X0; Bit 1: X1                                              |  |
| #102     | H1066                                                                                                    | X           | R/W                             | Digital output terminal                             | Bit 0: Y0; Bit 1: Y1; Bit 2: Y2; Bit 3: Y3                        |  |
|          |                                                                                                    |             |                                 |                                                     | K0: Digital value corresponding to a current output               |  |
|          |                                                                                                    |             |                                 |                                                     | in the range of 0 mA to 20 mA (factory setting)                   |  |
|          |                                                                                                    |             |                                 |                                                     | K1: Digital value corresponding to a current output               |  |
|          | 114007                                                                                                    |             | <b>D</b> 444                    |                                                     | in the range of 4 mA to 20mA                                      |  |
| #103     | H1067                                                                                                    | 11067 O R/V | R/W Way of outputting a current | K2: Weight corresponding to a current output in the |                                                                   |  |
|          |                                                                                                    |             |                                 |                                                     | range of 0 mA to 20mA                                             |  |
|          |                                                                                                    |             |                                 |                                                     | K3: Weight corresponding to a current output in the               |  |
|          |                                                                                                    |             |                                 |                                                     | range of 4 mA to 20mA                                             |  |

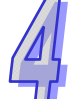

| CR#               | Address                 | Att | ribute | Register name                                      | Explanation                                                                                                    |                                                                                                    |                                                                                                    |                                                                                                    |
|-------------------|-------------------------|-----|--------|----------------------------------------------------|----------------------------------------------------------------------------------------------------|----------------------------------------------------------------------------------------------------|----------------------------------------------------------------------------------------------------|----------------------------------------------------------------------------------------------------|
| #104              | H1068                   | ο   | R/W    | Way in which a digital input<br>terminal operates  | X0: Bit 0~bit 7<br>H0: General of<br>H1: If a digita<br>restored to ze<br>H2: If a digita<br>measured.<br>H3: If a digita<br>subtracted.<br>H4: If a digital<br>be measured<br>gross weight<br>H6: If a digital<br>adjusted.<br>H7: If a digital<br>be adjusted.<br>X0 and X1 ca                                              | 7; X1: Bit 8~bi<br>digital input ter<br>l input termina<br>ero,<br>l input termina<br>l input termina<br>l input termina<br>l input termina<br>l input termina<br>l input termina                                                                                                    | t 15<br>rminal (factor<br>al is ON, a tar<br>al is ON, a tar<br>al is OFF, a ne<br>but terminal is<br>red.<br>al is ON, zero<br>I is ON, the f<br>o H4 simultar                                                      | ry setting)<br>eight will be<br>re will be<br>re will be<br>et weight will<br>s ON, a<br>o will be<br>irst point will<br>neously.    |
|                   |                         |     |        |                                                    | Bit 15~bit 12                                                                                                    | Bit 11~bit 8                                                                                                    | Bit 7~bit 4                                                                                                    | Bit 3~bit 0                                                                                                    |
| #105              | H1069                   | 0   | R/W    | Way in which a digital output<br>terminal operates | Y3<br>H0: General of<br>H1: If no weig<br>terminal will b<br>H2: If no weig<br>terminal will b<br>H3: If a weigh<br>maximum we<br>will be ON.<br>H4: If a weigh<br>maximum we<br>will be OFF.<br>H5: If an excir<br>output termina<br>H6: If an excir<br>output termina<br>H7: If a weigh<br>specified, a d<br>H8: If a weigh | Y2<br>digital output to<br>the oN.<br>of the measure<br>of OFF.<br>of measured is<br>ight specified,<br>at measured is<br>ight specified,<br>tation voltage<br>al will be ON.<br>tation voltage<br>al will be OFF.<br>of measured is<br>igital output te<br>of measured is<br>igital output te | Y1<br>erminal (facto<br>ed, a digital o<br>ed, a digital o<br>greater than<br>a digital out<br>greater than<br>a digital out<br>is abnormal,<br>is abnormal,<br>is abnormal,<br>is in the stabili<br>erminal will be | Y0<br>pry setting)<br>utput<br>utput<br>a the<br>put terminal<br>a digital<br>a digital<br>ity range<br>e ON.<br>ity range<br>e OFF. |
| Symbol<br>O: Rete | Symbols:                |     |        |                                                    |                                                                                                    |                                                                                                    |                                                                                                    |                                                                                                    |
| X: Unre           | X: Unretentive register |     |        |                                                    |                                                                                                    |                                                                                                    |                                                                                                    |                                                                                                    |
| R: User           | R: Users can read data. |     |        |                                                    |                                                                                                    |                                                                                                    |                                                                                                    |                                                                                                    |

W: Users can write data.

## 4.2 Descriptions of the Control Registers

#### CR#0: Model name

[Description] DVP201LC-SL's model code=H'5106 DVP202LC-SL's model code=H'5206 DVP211LC-SL's model code=H'5906

#### CR#1: Firmware version

#### [Description]

High byte: Number at the left side of the decimal point in a version number Low byte: Number at the right side of the decimal point in a version number Example:  $V1.01 \rightarrow CR\#=H'0101$ 

#### CR#2: Eigenvalue

#### [Description]

The specifications for load cells vary from brand to brand. Users need to set an eigenvalue according to the specification for the load cell used.

| Eigenvalue                                       |                            |                          |  |  |
|--------------------------------------------------|----------------------------|--------------------------|--|--|
| Specifications for the eigenvalue in a load cell | Selection of an eigenvalue | Setting value in CR#2    |  |  |
| 0mV/V < Eigenvalue≦1 mV/V                        | 1m V/V                     | H'0000                   |  |  |
| 1mV/V < Eigenvalue≦2 mV/V                        | 2m V/V                     | H'0001 (Default setting) |  |  |
| 2mV/V < Eigenvalue≦4 mV/V                        | 4m V/V                     | H'0002                   |  |  |
| 4mV/V < Eigenvalue≦6 mV/V                        | 6m V/V                     | H'0003                   |  |  |
| 6mV/V < Eigenvalue≦20 mV/V                       | 20m V/V                    | H'0004                   |  |  |
| 20mV/V < Eigenvalue≦40 mV/V                      | 40m V/V                    | H'0005                   |  |  |
| 40mV/V < Eigenvalue≦80 mV/V                      | 80m V/V                    | H'0006                   |  |  |
| Eigenvalue > 80 mV/V                             | Not supp                   | orted                    |  |  |

#### **CR#3**: Reaction time for measurement

#### [Description]

Users can set the time which needs to elapse before a weight is sampled. The shorter the time set is, the shorter the time it takes to filter weights. The weights measured are not in a stability range. If the time set is the maximum time which can be set, the weights measure will be in a stability range.

| Reaction time for measurement |                        |  |  |
|-------------------------------|------------------------|--|--|
| Input value                   | Description            |  |  |
| Mode 0: H'0000                | 2.5 ms                 |  |  |
| Mode 1: H'0001                | 10 ms                  |  |  |
| Mode 2: H'0002                | 16 ms                  |  |  |
| Mode 3: H'0003                | 20 ms                  |  |  |
| Mode 4: H'0004                | 50ms (Default setting) |  |  |
| Mode 5: H'0005                | 60 ms                  |  |  |
| Mode 6: H'0006                | 100 ms                 |  |  |
| Mode 7: H'0007                | 200 ms                 |  |  |
| Mode 8: H'0008                | 400 ms                 |  |  |

**CR#6**: Returning to zero/Subtracting a tare

[Description]

Users can use CR#6 to restore the weight measured to zero.

| Input value | Description                                  |
|-------------|----------------------------------------------|
| K1          | Subtracting the tare measured by CH1         |
| K2          | Not subtracting the tare measured by CH1     |
| K3          | Restoring the weight measured by CH1 to zero |
| K4          | Subtracting the tare measured by CH2         |
| K5          | Not subtracting the tare measured by CH2     |
| K6          | Restoring the weight measured by CH2 to zero |

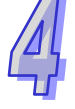

**CR#7**: Displaying a gross weight/net weight

#### [Description]

Users can choose to display a gross weight or a net weight. The channel which is not used can be disabled.

| Bit 15~bit 8                  | Bit 7~bit 0 |  |
|-------------------------------|-------------|--|
| CH2                           | CH1         |  |
| K0: Displaying a gross weight |             |  |
|                               | ,           |  |

#### CR#8~11: Tare measured by CH1/CH2

[Description]

Tares are displayed in CR#8~CR#11. Users can write tares to CR#8~CR#11, or use CR#8~CR#11 to read tares.

#### CR#12~15: Weight measured by CH1/CH2

[Description]

Weights are displayed in CR#12~CR#15.

#### CR#16~17: Number of weights measured by CH1 in a stability range

[Description] Factory setting: K5 Setting range: K1~K500 Please refer to section 4.3.2 for more information.

CR#18~19: Stability range for CH1/CH2

[Description] Factory setting: K10 Setting range: K1~K10,000 Please refer to section 4.3.2 for more information.

#### CR#25: Total number of points which need to be adjusted

[Description] Factory setting: K2 Setting range: K2~K20 Users generally adjust two points, but they can adjust several points. The maximum number of points which can be adjusted is 20.

| CR#26: Adjustment command                 |                                           |  |  |
|-------------------------------------------|-------------------------------------------|--|--|
| Description]                              |                                           |  |  |
| An adjustment command is stored in CR#26. |                                           |  |  |
| Command value                             | Description of CR#26                      |  |  |
|                                           | K1: The command value is used when no     |  |  |
|                                           | weight is measured by CH1.                |  |  |
| K1~K20                                    | K2~K20: The command values are used when  |  |  |
|                                           | point 1~point 19 which are measured       |  |  |
|                                           | by CH1 need to be adjusted.               |  |  |
|                                           | K21: The command value is used when no    |  |  |
|                                           | weight is measured by CH2.                |  |  |
| K21~40                                    | K22~K40: The command values are used when |  |  |
|                                           | point 1~point 19 which are measured       |  |  |
|                                           | by CH2 need to be adjusted.               |  |  |

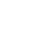

#### CR#27~28: Selecting a point which needs to be adjusted for CH1/CH2

[Description]

| Description                        |
|------------------------------------|
| Selecting point 1~point 19 for CH1 |
| Selecting point 1~point 19 for CH2 |
|                                    |

#### CR#29~32: Digital value given to a point which needs to be adjusted for CH1/CH2

[Description]

The digital values given to points which need to be adjusted are displayed in CR#29~CR#32.

#### CR#33~36: Weight of a point which needs to be adjusted for CH1/CH2

#### [Description]

The weights of points which need to be adjusted are written to CR#33~CR#36.

#### CR#37~40: Maximum weight which can be measured by CH1/CH2

#### [Description]

Users can specify the maximum weight which can be measured by CH1/CH2. If the weight measured by CH1/CH2 exceeds the maximum weight specified, bit 4/bit 9 in CR#51 will be set to 1.

#### CR#41: Storing all setting values

[Description]

CR#41 is used to store all setting values, and write them to the flash memory in the load cell module used. Factory setting: 0

If the value in CR#41 is H'5678, all setting values will be stored in the flash memory in the load cell module used. After the setting values are stored, the value in CR#41 will become H'FFFF. If the value written to CR#41 is not H'5678, it will automatically become H'0. For example, if H'1 is written to CR#41, it will become H'0.

| Description | H'0       | H'FFFF                                      | H'5678                                                                            |
|-------------|-----------|---------------------------------------------|-----------------------------------------------------------------------------------|
| Setting     | No action | All setting values are stored successfully. | Writing all setting values<br>to the flash memory in<br>the load cell module used |

#### CR#43~44: Way in which weights measured by CH1/CH2 are filtered out

[Description]

Users can set a way in which weights measured by CH1/CH2 are filtered out according to their requirements.

K0: Not filtering weights (factory setting)

K1: Filtering out the maximum weight measured

K2: Averaging weights

#### CR#45~46: Filter parameter for CH1/CH2

#### [Description]

Filtering out the maximum weight measured: K0~K8

Averaging weights: The number of weights which need to be averaged should be in the range of K1 to K100.

CR#48~49: Range for determining whether the digital value corresponding to a weight measured by CH1/CH2 is 0 grams

[Description]

If the digital value corresponding to a weight measured by CH1/CH2 is in the range specified, bit 5/bit 10 in CR#51 will be set to 1.

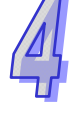

| CR#51: Status code |              |                                                                                                    |  |  |
|--------------------|--------------|----------------------------------------------------------------------------------------------------|--|--|
| [Description]      | Description] |                                                                                                    |  |  |
| Bit number         | Value        | Description                                                                                                    |  |  |
| Bit 0              | H'0001       | Abnormal power                                                                                                    |  |  |
| Bit 1              | H'0002       | Hardware failure                                                                                                  |  |  |
| Bit 2              | H'0004       | The weight measured by CH1 exceeds the maximum weight which can be measured, or the voltage of SEN is incorrect.  |  |  |
| Bit 3              | H'0008       | CH1 is adjusted incorrectly.                                                                                      |  |  |
| Bit 4              | H'0010       | The weight measured by CH1 exceeds the maximum weight which can be measured.                                      |  |  |
| Bit 5              | H'0020       | No weight is measured by CH1.                                                                                     |  |  |
| Bit 6              | H'0040       | A weight measured by CH1 is in the stability range specified.                                                     |  |  |
| Bit 7              | H'0080       | The conversion of a weight measured by CH2 into a digital value is incorrect, or the voltage of SEN is incorrect. |  |  |
| Bit 8              | H'0100       | CH2 is adjusted incorrectly.                                                                                      |  |  |
| Bit 9              | H'0200       | The weight measured by CH2 exceeds the maximum weight which can be measured.                                      |  |  |
| Bit 10             | H'0400       | No weight is measured by CH2.                                                                                     |  |  |
| Bit 11             | H'0800       | A weight measured by CH2 is in the stability range specified.                                                     |  |  |
| Bit 12~bit 15      |              | Reserved                                                                                                    |  |  |

CR#52~55: Setting RS-232/RS-485 communication

| [Description]                  |                           |       |                                          |            |        |            |         |            |      |        |       |
|--------------------------------|---------------------------|-------|------------------------------------------|------------|--------|------------|---------|------------|------|--------|-------|
| Bit 15                         | Bit 14~Bit 8              | Bit 7 | Bit 6                                    | Bit 5      | Bit 4  | Bit 3      | E       | 3it 2      | 2    | Bit 1  | Bit 0 |
| ACSII/RTU                      | Reserved                  | Seria | Serial transmission speed Data length St |            |        | St         | top bit |            | Pari | ty bit |       |
|                                | Description               |       |                                          |            |        |            |         |            |      |        |       |
| Bit 15                         | ACSII/RTU                 |       |                                          | 0          | ACSII  |            |         | 1          | RT   | U      |       |
|                                | Serial transmission speed |       | 0                                        | 9,600      | 0 bps  |            | 1       | 19,200 bps |      |        |       |
| Bit 7~bit 4                    |                           |       | 2                                        | 38,400 bps |        |            | 3       | 57,600 bps |      |        |       |
|                                |                           |       |                                          | 4          | 115,20 | 0 bps      |         | 5          | Re   | served |       |
| Bit 3 Data length (RTU=8 bits) |                           | 0     | 7                                        |            |        | 1          | 8       |            |      |        |       |
| Bit 2                          | Bit 2 Stop bit            |       | 0                                        | 1 bit      |        |            | 1       | 2 b        | its  |        |       |
|                                | Dority bit                |       |                                          | 0          | Even   |            |         | 1          | Od   | d      |       |
|                                | Parity bit                |       | 2                                        | Reserv     | /ed    | 3 Reserved |         |            |      |        |       |

Example: If RS-232 communication format is "115200, 7, E, 1, ASCII", the value in CR#53 will be H'0400.

### 4.3 Descriptions of Functions

#### 4.3.1 Measuring a Net Weight

Users can choose to measure the net weight or the gross weight of an object. A net weight is the weight of a product, that is, the actual weight of a product without its package. The weight of a package is a tare. A gross weight is a total weight, namely a net weight plus a tare.

- Tare: A tare is the weight of a package
- Net weight: A net weight is the weight of a product, that is, the actual weight of a product without its package.
- Gross weight: A gross weight is a total weight, namely the weight of a product itself (a net weight) plus the weight of a package (a tare).

Gross weight=Net weight+Tare
 Example: A product weighs 10 kilograms, and the carton in which the product is packed weighs 0.2 kilograms. The total weight gotten is 10 kilograms.
 Net weight=10 kg
 Tare=0.2 kg

Gross weight=10.2 kg

- Relevant control registers
  - CR#6: Returning to zero/Subtracting a tare
  - CR#7: Displaying a gross weight/net weight
  - CR#8~11: Tare measured by CH1/CH2

#### 4.3.2 Stability Check

When an object is put on a load cell, users can check whether the present weight of the object is in a stability range specified.

- If a weight measured is in a stability range specified by users (CR#18/CR#19), bit 6/bit 11 in CR#51 will be set to 1.
- If a weight measured exceeds a range specified by users (CR#18/CR#19), bit 6/bit 11 in CR#51 will be set to 0. Bit 6/Bit 11 in CR#51 will not be set to 1 until the number of weights measured in a stability range reaches the value in CR#16/CR17.

Example: The measurement time set is 10 milliseconds, the number of weights measured in a stability range is 10, and the stability range set is 1000 grams. If a variation exceeds 1000 grams, bit 6/bit 11 in CR#51 will be set to 0. If the variations in 100 milliseconds (10×10 ms) are within 1000 grams, bit 6/bit 11 in CR#51 will be set to 1. (Users should judge whether the present weight measured is in the stability range set before they perform control.)

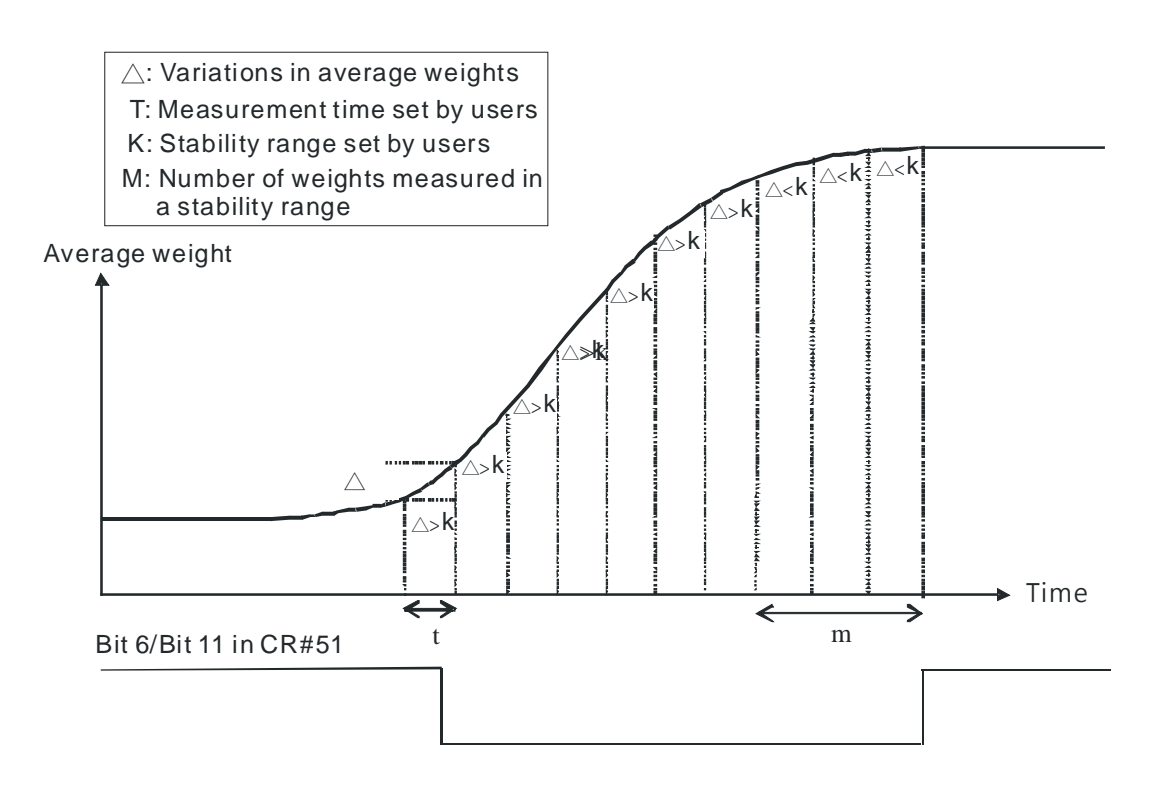

#### • Relevant control registers

- CR#16/CR#17: Number of weights measured by CH1/CH2 in a stability range
- CR#18/CR#19: Stability range for CH1/CH2

#### 4.3.3 Determining Zero

If an object is removed from the load cell used, bit 6/bit 11 in CR#51 will be set to 1, bit 5/bit 10 in CR#51 will be set to 1, and users can perform the next control. (If a weight measured is in the zero range specified, bit 5/bit 10 in CR#51 will be set to 1.)

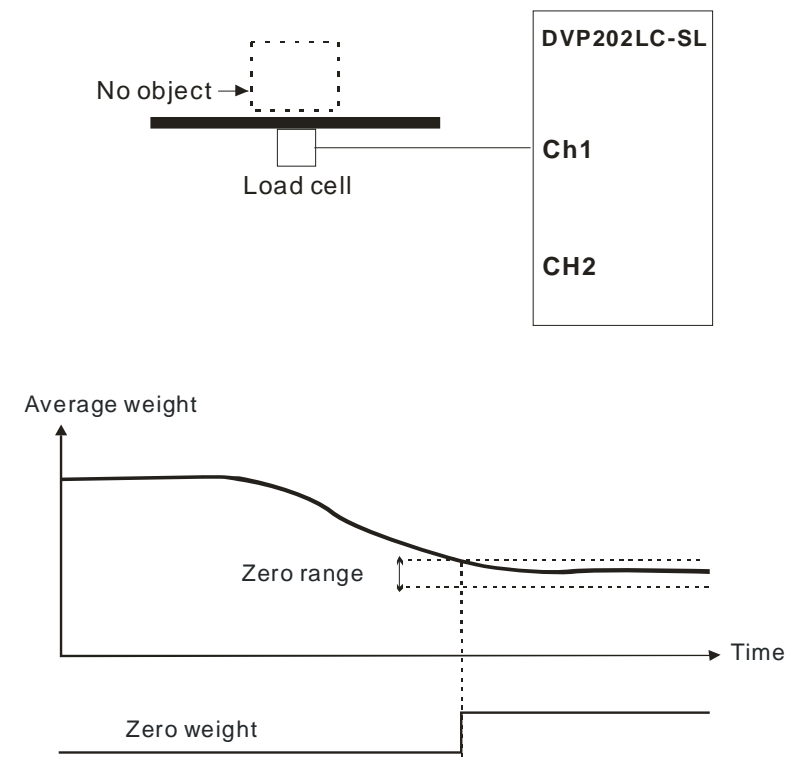

- Relevant control registers
  - CR#48/CR#49: Range for determining whether a weight measured by CH1/CH2 is 0 grams

#### 4.3.4 Filtering out Weights

There are two ways to filter out weights.

- Filtering out the maximum/minimum weight measured: If there is a maximum weight or a minimum weight, CR#45/CR#46 can be used to filter out the maximum weight or the minimum weight. If the value in CR#45/CR#46 is bigger, more weights will be filtered out. Setting range: K0~K8
- Averaging weights: The values read are averaged so that a steady value is obtained. There may be peak values due to unavoidable external factors, and the average value obtained changes accordingly. The maximum number of values which can be averaged are 100.

#### 4.3.5 Correspondence between Current Outputs and Weights

Currents outputs directly correspond to weights. Currents vary with weights. Users can set a current output mode by means of CR#103.

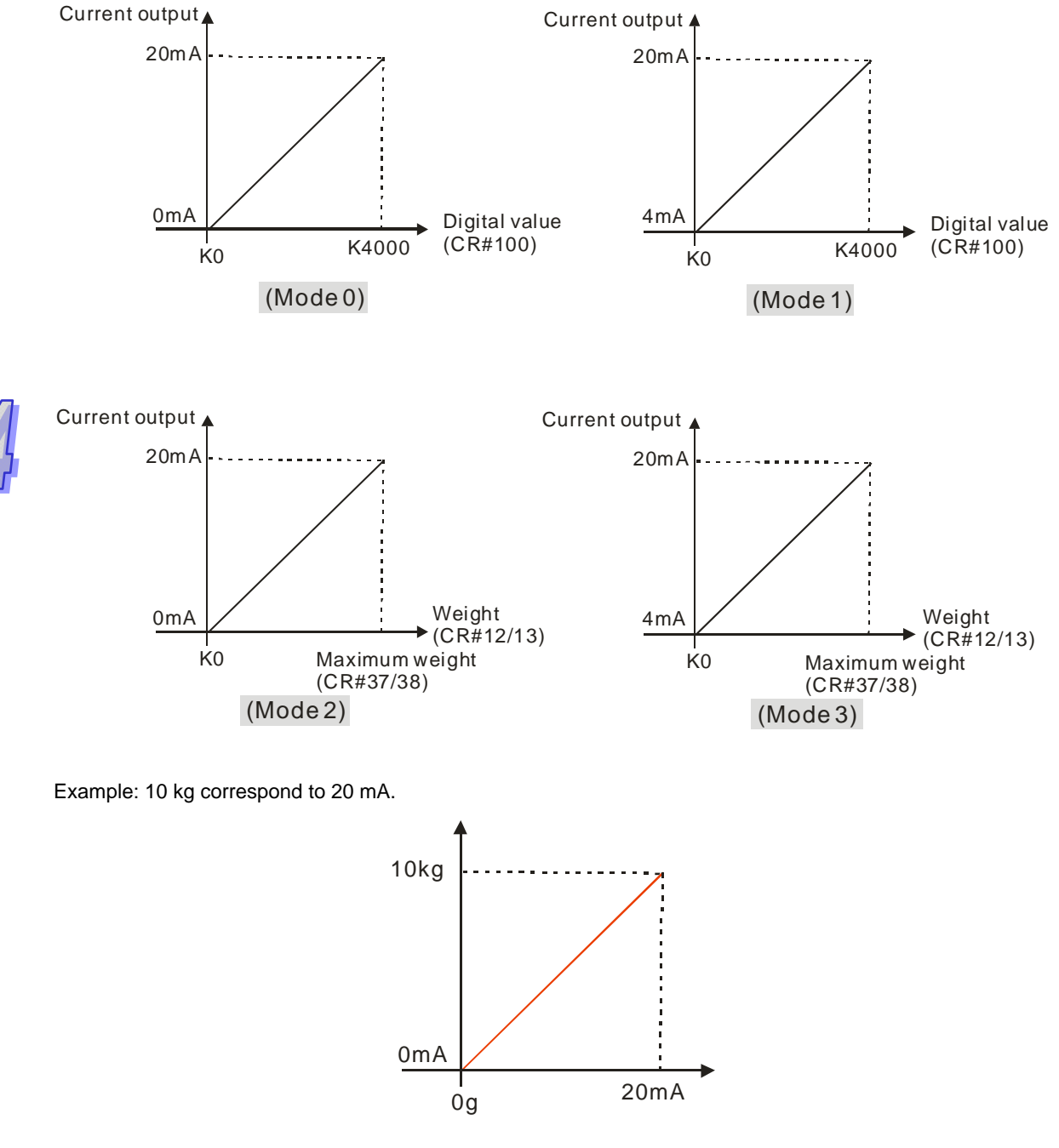

A load cell module is directly connected to the left side of a DVP series PLC. The instruction TO is used to set parameters.

CR#103 is set to K2, and CR#37/CR#38 is set to K10000. Please see the WPLSoft program shown below.

| ┢ | — |   |     |      |     | то | K100   | K103 | K2 | K1 |
|---|---|---|-----|------|-----|----|--------|------|----|----|
|   |   |   |     |      |     |    |        |      |    |    |
|   |   | I | DTO | K100 | K37 |    | K10000 |      | K1 |    |

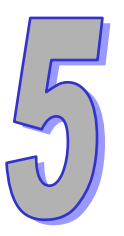

## Chapter 5 Making Adjustment

## Table of Contents

| 5.1 | Steps in Adjusting Points | 5-3 |
|-----|---------------------------|-----|
| 5.2 | Example 1                 | 5-4 |
| 5.3 | Example 2                 | 5-5 |

The purpose of making adjustment is to make the weight measured by a cell correspond to the digital value displayed in a load cell module. Generally, two points are adjusted. After a system is set up, users can put no load on the scale. The weight measured is 0 grams when no load is put on the scale. The users can put a given weight on the scale, and set a digital value corresponding to the weight. The two points are adjusted. For example, if a load cell sensor which can measure a maximum weight of 10 kg is used, and 1 kg correspond to K1000, the curve presented will be like the one shown below.

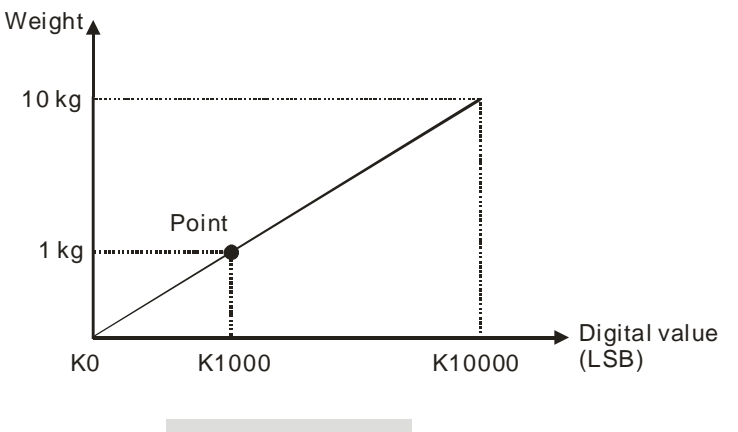

Adjusting two points

In addition to the adjustment of two points, a load cell supports the adjustment of multiple points (20 points at most). A characteristic curve is shown below.

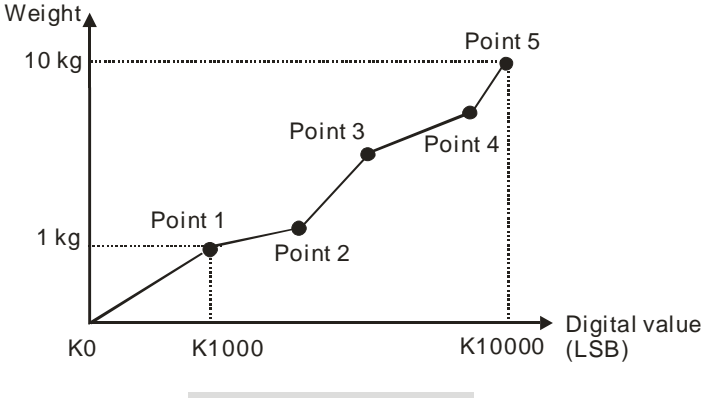

Adjusting multiple points

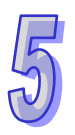

### 5.1 Steps in Adjusting Points

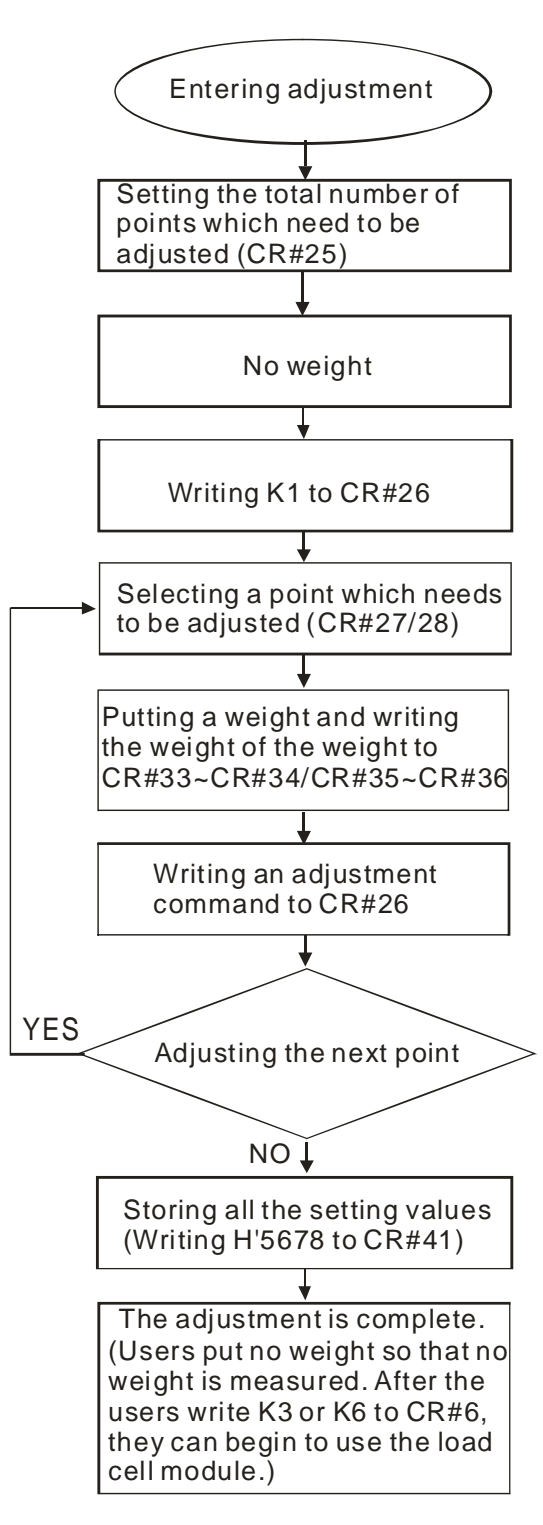

5

## 5.2 Example 1

Example: One point is adjusted. (A weight which weighs 1 kg corresponds to 1000 lsb.)

A load cell module is directly connected to the left side of a DVP series PLC. The instruction TO is used to make adjustment. The steps in making adjustment are as follows.

Step 1: Write K2 to CR#25. Please see the WPLSoft program shown below.

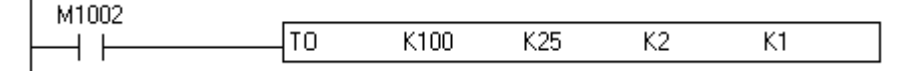

Step 2: Connect a load cell to a module, and put no load on the load cell.

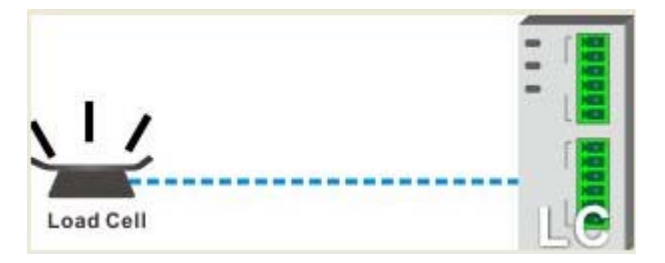

Step 3: Write H'0001 to CR#26. Please see the WPLSoft program shown below.

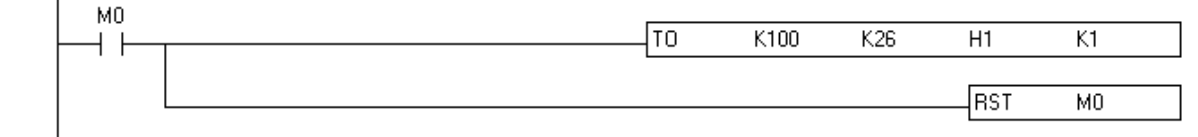

Step 4: Select point 1 (default setting), and write H1 to CR#27. Please see the WPLSoft program shown below.

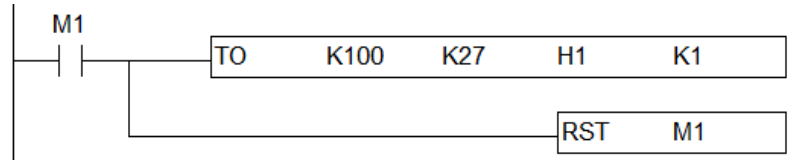

Step 5: Put a standard weight which weighs 1000 g on the load cell.

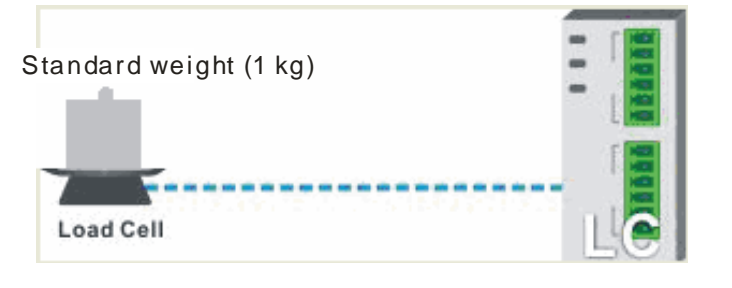

#### Step 6: Write K1000 (1000 g) to CR#33.

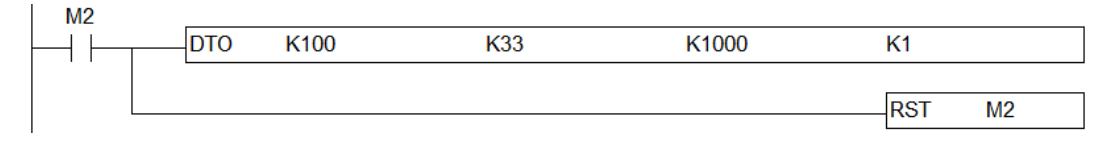

5-4

Step 7: Write H2 to CR#26.

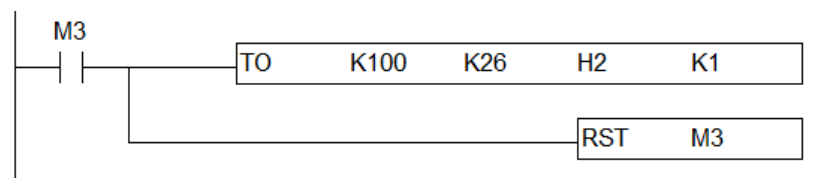

Step 8: Make sure that the value displayed is correct, and make the adjustment retentive. Write H'5678 to CR#41. Please see the WPLSoft program shown below.

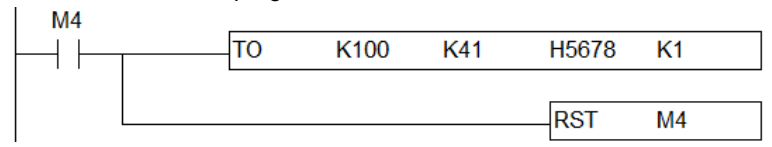

### 5.3 Example 2

Example: Three points are adjusted.

A load cell module is used independently. The steps in making adjustment are as follows.

Step 1: Select **3** in the **The Num. of Adjustment** box. The weight of the first weight is 500 g. It corresponds to 500 lsb. The weight of the second weight is 1000 g. It corresponds to 1000 lsb. The weight of the third weight is 1500 g. It corresponds to 1500 lsb. Please see the figure below.

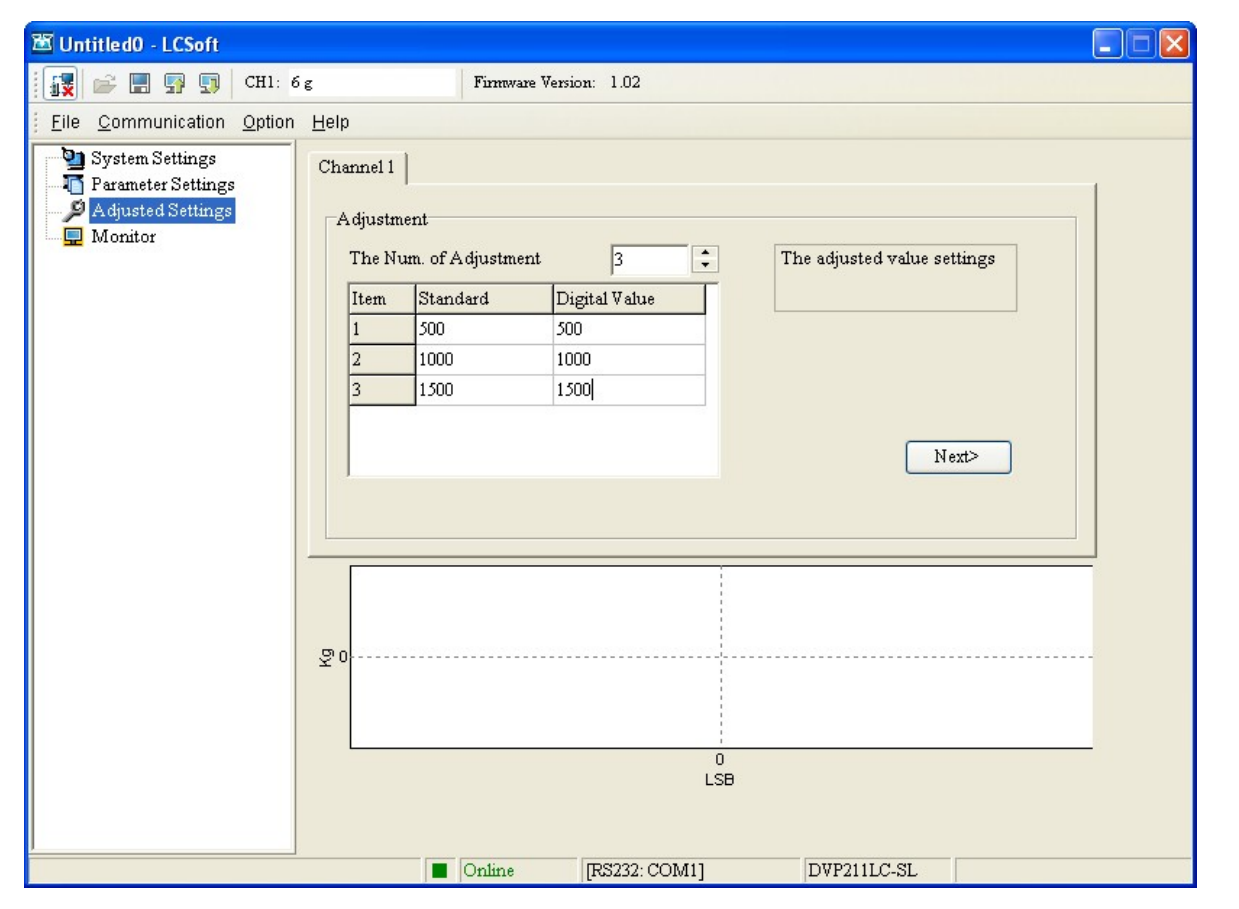

| 🛎 Untitled0 - LCSoft                                                  |                                                                |   |
|-----------------------------------------------------------------------|----------------------------------------------------------------|---|
| 🙀 🚔 📰 🐺 🗊 CH1:                                                        | 6 g Firmware Version: 1.02                                     |   |
| Eile Communication Option                                             | n <u>H</u> elp                                                 |   |
| System Settings<br>Parameter Settings<br>Adjusted Settings<br>Monitor | Channel 1<br>A djustment<br>Load Cell with out any load on it. |   |
|                                                                       | Channel 1                                                      |   |
|                                                                       | ت 0<br>LSB                                                     |   |
|                                                                       | Online [RS232: COM1] DVP211LC-SL                               | ] |

Step 2: Put no load on the load cell used. Please see the figures below.

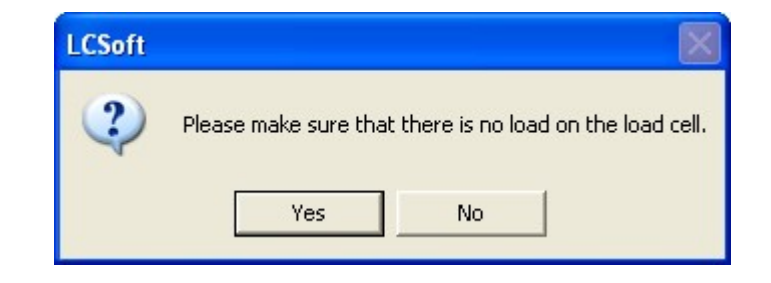

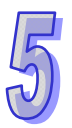

Step 3: Put a standard weight which weighs 500 g on the load cell used, and click **Next**. Please see the figure below.

| 🛎 Untitled0 - LCSoft                                                  |                                                               |  |
|-----------------------------------------------------------------------|---------------------------------------------------------------|--|
| 🙀 🚅 📰 🐺 🗊 Сні: 5                                                      | 510 g Firmware Version: 1.02                                  |  |
| <u>F</u> ile <u>C</u> ommunication <u>O</u> ption                     | n <u>H</u> elp                                                |  |
| System Settings<br>Parameter Settings<br>Adjusted Settings<br>Monitor | Channel 1<br>Adjustment<br>Add standard weights on load cell. |  |
|                                                                       | Channel 1                                                     |  |
|                                                                       | σι 0<br><br>LSB                                               |  |
|                                                                       | Online [RS232: COM1] DVP211LC-SL                              |  |

Step 4: Type "500" in the **Wight value of weights** box, type "500" in the **Digital value of weights** box, and click **Next**. Please see the figures below.

| 🛎 Untitled0 - LCSoft                            |                                                                                                    |                                                         |                     |      |
|-------------------------------------------------|----------------------------------------------------------------------------------------------------|---------------------------------------------------------|---------------------|------|
| 🔣 🚔 📰 🛐 🗊 🛙 CH1: 1                              | )7 g Firmware Ve                                                                                                    | ersion: 1.02                                            |                     |      |
| <u>File</u> <u>C</u> ommunication <u>Option</u> | <u>H</u> elp                                                                                                    |                                                         |                     |      |
| System Settings<br>Adjusted Settings<br>Monitor | Channel 1 Adjustment<br>Fill in the weight value of<br>corresponding digital valu<br>Weight value of weight<br>Digital value of weights | weights and the<br>se.<br>s 500 g<br>\$ 500 g<br>\$ 500 | Cancel<br>< Back Ne | xt > |
|                                                 | -                                                                                                    | Channel 1                                               |                     |      |
|                                                 | σ 0                                                                                                    | <br>0<br>LSB                                            |                     |      |
|                                                 | 🗧 Online                                                                                                    | [RS232: COM1]                                           | DVP211LC-SL         |      |

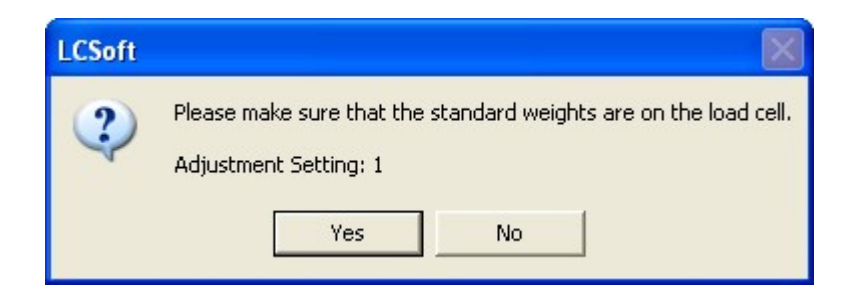

Step 5: Put a standard weight which weighs 1000 g on the load cell used. Type "1000" in the **Wight value of** weights box, type "1000" in the **Digital value of weights** box, and click **Next**. Please see the figures below.

| 🛎 Untitled0 - LCSoft                                                  |                                                                                                    |  |
|-----------------------------------------------------------------------|----------------------------------------------------------------------------------------------------|--|
| 🔣 🚅 📰 🐺 🗊 Сні: :                                                      | 500 g Firmware Version: 1.02                                                                                      |  |
| Eile Communication Option                                             | 1 Help                                                                                                    |  |
| System Settings<br>Parameter Settings<br>Adjusted Settings<br>Monitor | Channel 1 Adjustment Adjustment Setting Weight value of weights 1000 g Digital value of weights 1000 < Back Next> |  |
|                                                                       | Channel 1 500                                                                                                    |  |
|                                                                       | 500<br>400                                                                                                    |  |
|                                                                       | 300<br>200<br>100<br>0                                                                                            |  |
|                                                                       | 0 50 100 150 200 250 300 350 400 450 500<br>LSB                                                                   |  |
|                                                                       | Online [RS232: COM1] DVP211LC-SL                                                                                  |  |

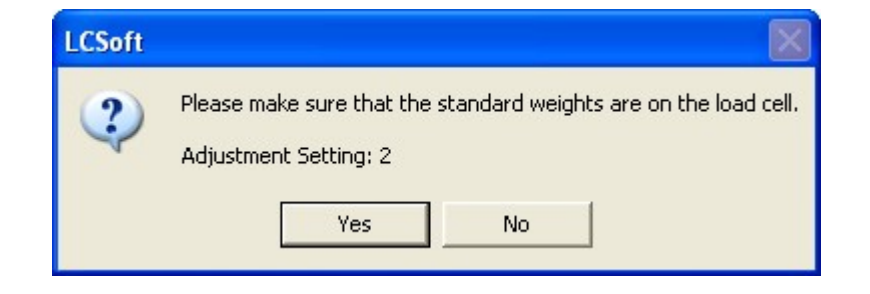

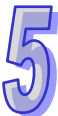

Step 6: Put a standard weight which weighs 1500 g on the load cell used. Type "1500" in the **Wight value of** weights box, type "1500" in the **Digital value of weights** box, and click **Next**. Please see the figures below.

| 🛎 Untitled0 - LCSoft                                                  |                                                                                                    |  |
|-----------------------------------------------------------------------|----------------------------------------------------------------------------------------------------|--|
| 🔣 💕 📰 🛐 🛐 CH1: 9                                                      | 921 g Firmware Version: 1.02                                                                                                   |  |
| <u>File</u> <u>Communication</u> <u>Option</u>                        | I Help                                                                                                    |  |
| System Settings<br>Parameter Settings<br>Adjusted Settings<br>Monitor | Channel 1<br>Adjustment<br>Adjustment Setting<br>Weight value of weights 1500 g<br>Digital value of weights 1500 < Back Next > |  |
|                                                                       | Channel 1 1.00                                                                                                    |  |
|                                                                       | 1,000<br>800<br>600<br>400                                                                                                    |  |
|                                                                       | 200<br>0<br>200<br>0 100 200 300 400 500 600 700 800 900 1,00<br>LSB                                                           |  |
|                                                                       | Online [RS232: COM1] DVP211LC-SL                                                                                               |  |

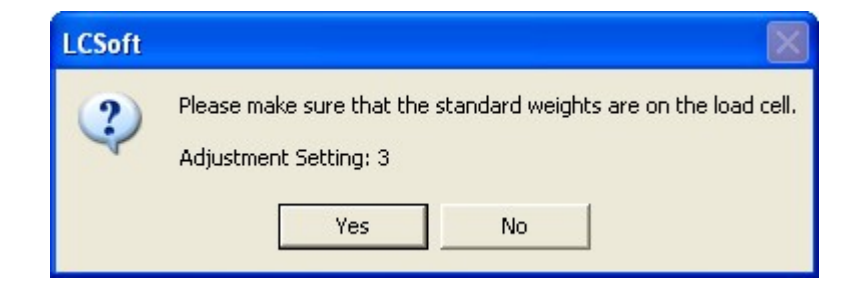

Step 7: The adjustment made is complete, and a curve is displayed. Please see the figures below.

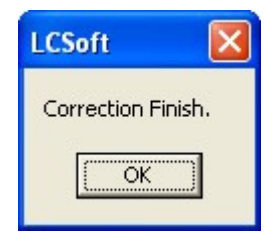

| Image: Image: | 🛎 Untitled0 - LCSoft                                                  |                                                                                       |                                                          |                                           |                    |
|----------------------------------------------------------------------------------------------------|-----------------------------------------------------------------------|---------------------------------------------------------------------------------------|----------------------------------------------------------|-------------------------------------------|--------------------|
| Elle Communication Option Help  System Settings Adjusted Settings Adjustment The Num. of Adjustment 3 The adjusted value settings Item Standard Digital Value 1 500 500                                                                                                    | 🔣 💕 📰 🛐 🗊 CH1:                                                        | 1499 g                                                                                | Firmware Version: 1.02                                   |                                           |                    |
| System Settings       Channel 1         Parameter Settings       Adjusted Settings         Adjusted Settings       Adjustment         The Num. of Adjustment       3         Item Standard       Digital Value         1       500                                                                                                    | Eile <u>Communication</u>                                             | n <u>H</u> elp                                                                        |                                                          |                                           |                    |
| 2 1000 1000<br>3 1500 1500<br>Next>                                                                                                    | System Settings<br>Parameter Settings<br>Adjusted Settings<br>Monitor | Channel 1<br>Adjustment<br>The Num. of Ad<br>Item Stands<br>1 500<br>2 1000<br>3 1500 | Sijustment 3<br>ard Digital Value<br>500<br>1000<br>1500 | The adjusted value sett                   | ings               |
| Channel 1<br>1,500<br>1,000<br>500<br>500<br>500<br>0<br>200<br>400<br>600<br>800<br>1,000<br>1,000<br>1,200<br>1,400<br>LSB                                                                                                    |                                                                       | 1,500<br>1,000<br>500<br>0                                                            | Cha<br>500<br>200 400 600                                | nnel 1<br>1,000<br>800 1,000 1,200<br>LSB | 1,50<br>X<br>1,400 |

MEMO

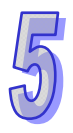